## **Connecting to Curtin Singapore WIFI (Windows)**

1. During the WIFI connection selection, select "Curtin Singapore" and click "Connect"

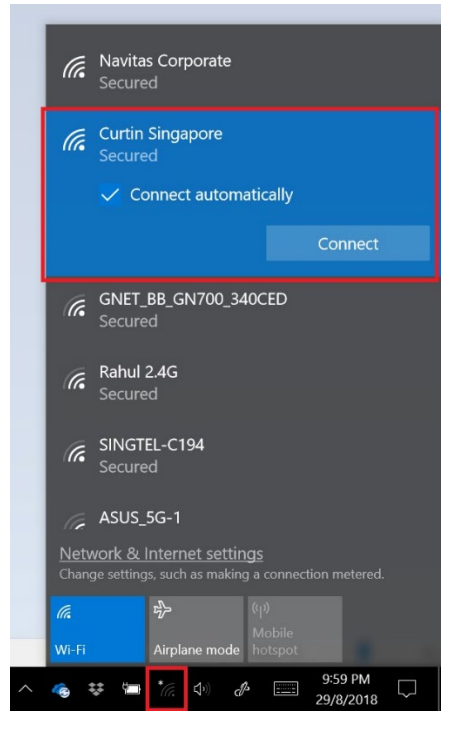

2. Key in <<Your Student ID>> as the username and <<Your Password>>@learning.curtin.edu.sg for the password and click "OK".

| 17. | Curtin Singapore<br>Secured   |                     |   |  |  |  |
|-----|-------------------------------|---------------------|---|--|--|--|
|     | Enter your user name ar       | nd password         |   |  |  |  |
|     | Use my Windows user account   |                     |   |  |  |  |
|     | 12345678@learning.c           | curtin.edu.sg       |   |  |  |  |
|     |                               |                     |   |  |  |  |
|     | ••••••                        |                     | 0 |  |  |  |
|     | Connect using a certification | <u>te</u>           | 6 |  |  |  |
|     | Connect using a certifica     | <u>te</u><br>Cancel | 6 |  |  |  |

(Do note that your password to key in is different from your Oasis password)

3. If you have forgotten your password kindly visit learning.curtin.edu.sg and click on "I forgot my password" to have your password reset.

## Troubleshooting steps if still unable to get to Login Page

4. Go to "Control Panel".

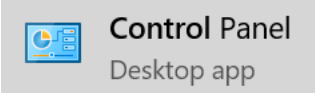

5. Go to "Network and Sharing Center".

💐 Network and Sharing Center

6. Go to "Change adapter settings".

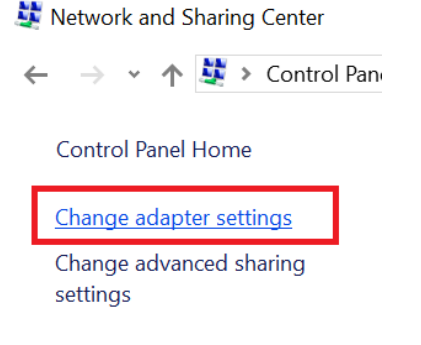

7. Right Click on your WIFI Adapter and go to "Properties".

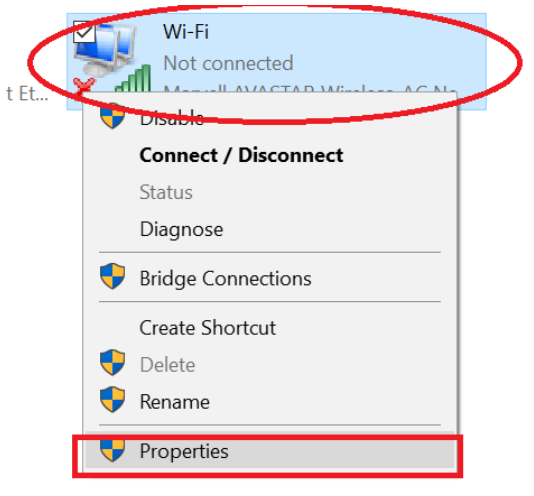

8. Select "Internet Protocol Version 4 (TCP/IP)" and Click "Properties".

| 🎙 Wi-Fi Pro                           | operties                                                                                                    | × |
|---------------------------------------|----------------------------------------------------------------------------------------------------|---|
| Networking                            | Sharing                                                                                                    |   |
| Connect us                            | ing:                                                                                                    |   |
| Marv                                  | ell AVASTAR Wireless-AC Network Controller                                                                                               |   |
|                                       | Configure                                                                                                    |   |
| This conne                            | ction uses the following items:                                                                                                    |   |
| I I I I I I I I I I I I I I I I I I I | ent for Microsoft Networks<br>e and Printer Sharing for Microsoft Networks<br>oS Packet Scheduler<br>remet Protocol Version 6 (TCP/IPv6) | ^ |
| 🗹 🔔 🗖                                 | ternet Protocol Version 4 (TCP/IPv4)                                                                                                    |   |
|                                       | nk-Layer Topology Discovery Mapper I/O Driver<br>crosoft Network Adapter Multiplexor Protocol                                            | ~ |
| <                                     | >                                                                                                    |   |
| l <u>n</u> sta<br>Descriptio          | II Uninstall Properties                                                                                                    |   |

9. Ensure settings are as shown below and click on "Advanced...".

 $\times$ 

Internet Protocol Version 4 (TCP/IPv4) Properties

| General                        | Alternate Configuration                                                            |                       |                      |        |                   |                     |
|--------------------------------|------------------------------------------------------------------------------------|-----------------------|----------------------|--------|-------------------|---------------------|
| You can<br>this cap<br>for the | get IP settings assigned<br>ability. Otherwise, you ne<br>appropriate IP settings. | automatic<br>ed to as | cally if y<br>your n | our ne | twork s<br>admini | supports<br>strator |
| () Ob                          | otain an IP address autom                                                          | atically              |                      |        |                   |                     |
| OUs                            | e the following IP address                                                         | 5:                    |                      |        |                   |                     |
| IP ad                          | ldress:                                                                            |                       |                      |        |                   |                     |
| Subn                           | et mask:                                                                           |                       |                      |        |                   |                     |
| Defa                           | ult gateway:                                                                       |                       |                      |        |                   |                     |
| Ob                             | tain DNS server address                                                            | automatic             | ally                 |        |                   |                     |
| OUs                            | e the following DNS serve                                                          | r address             | es:                  |        |                   |                     |
| Prefe                          | erred DNS server:                                                                  |                       |                      |        |                   |                     |
| Alter                          | nate DNS server:                                                                   |                       |                      |        |                   |                     |
| V                              | alidate settings upon exit                                                         |                       |                      |        | Adva              | anced               |
|                                |                                                                                    |                       |                      | OK     |                   | Cancel              |

10. Go to "DNS" tab and ensure settings are as shown below and click "OK".

| Advanced TCP/I                       | P Settings                                                       |                                                 |                   | ×      |
|--------------------------------------|------------------------------------------------------------------|-------------------------------------------------|-------------------|--------|
| IP Settings DN                       | WINS                                                             |                                                 |                   |        |
| DNS server add                       | dresses, in order of                                             | use:                                            |                   |        |
|                                      |                                                                  |                                                 |                   | t<br>t |
|                                      | Add                                                              | Edit                                            | Remove            |        |
| Append prin Append Append Append the | nary and connection<br>parent suffixes of<br>se DNS suffixes (in | n specific DNS su<br>the primary DNS<br>order): | ıffixes<br>suffix | t      |
|                                      | Add                                                              | Edit                                            | Remove            |        |
| DNS suffix for t                     | his connection:                                                  |                                                 |                   | 1      |
| Register this                        | s connection's addr<br>nection's DNS suffi                       | esses in DNS<br>x in DNS registra               | ition             |        |
|                                      |                                                                  |                                                 | OK                | Cancel |

## 11. Click "OK".

| General | Alternate Configuration |
|---------|-------------------------|
|---------|-------------------------|

You can get IP settings assigned automatically if your network supports this capability. Otherwise, you need to ask your network administrator for the appropriate IP settings.

|                                                                                    | *       | • |  |
|------------------------------------------------------------------------------------|---------|---|--|
| Subnet mask:                                                                       |         | • |  |
| Default gateway:                                                                   |         |   |  |
| Use the following DNS server add                                                   | resses: |   |  |
| Use the following DNS server add<br>Preferred DNS server:                          | resses: |   |  |
| Use the following DNS server add<br>Preferred DNS server:<br>Alternate DNS server: | resses: |   |  |

## 12. Click "Close".

| Connect using:                                                      |                                                                                                    |                                                                |          |
|---------------------------------------------------------------------|----------------------------------------------------------------------------------------------------|----------------------------------------------------------------|----------|
| Marvell AVASTA                                                      | R Wireless-AC Netwo                                                                                                    | ork Controller                                                 |          |
|                                                                     |                                                                                                    | Configure.                                                     |          |
| This connection uses t                                              | he following items:                                                                                                    | 33                                                             |          |
|                                                                     | osoft Networks<br>er Sharing for Microso<br>Scheduler<br>col Version 6 (TCP/IF<br>col Version 4 (TCP/IF<br>pology Discovery Ma<br>work Adapter Multiple | ft Networks<br>Pv6)<br>Pv4)<br>pper I/O Driver<br>xor Protocol | <b>^</b> |
| I <u>n</u> stall                                                    | Uninstall                                                                                                    | Properties                                                     |          |
| Description                                                         |                                                                                                    |                                                                |          |
| Transmission Contro<br>wide area network p<br>across diverse interc | I Protocol/Internet Pro<br>rotocol that provides<br>connected networks.                                                                                 | otocol. The default<br>communication                           |          |

- 13. Repeat step 1.
- 14. If you are still having trouble connecting to the campus WIFI after going through the steps above, feel free to call IT @ 6593 8061 from Mondays and Fridays between 9am to 6pm.